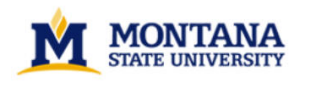

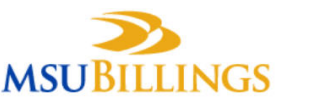

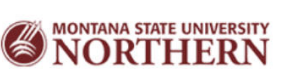

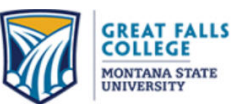

## Claim/Recover Your NetID

To find your Net ID or MSU ID, go to <a href="https://www3.montana.edu/netidclaim/">https://www3.montana.edu/netidclaim/</a>

| Step 1                                                                                      | Step 1                                              |
|---------------------------------------------------------------------------------------------|-----------------------------------------------------|
| Enter your MSU ID<br>This ID begins with a - followed by 8 numbers.<br>(example: -12345678) | Enter your Last Name and SSN Enter Last Name: Smith |
| Enter ID:                                                                                   | Enter Social Security Number (last 4 digits):       |
| -01234567                                                                                   | 1234                                                |
| Submit                                                                                      | Submit                                              |
| 0                                                                                           | R                                                   |

If you don't know your MSU ID, click on "I don't know my MSU ID" and follow prompts above (right).

| Step 2                                                                                                    | Step 3                                                                        |
|----------------------------------------------------------------------------------------------------|-------------------------------------------------------------------------------|
| Enter Date of Birth<br>Format birthdate as <b>mm/dd/yyyy</b> .<br>(example: July 21, 1996 would be 07/21/1996) | Set Password<br>Set NetID password at the <u>Self-Service Password Portal</u> |
| Date of Birth:<br>mm/dd/yyyy<br>submit                                                                         |                                                                               |

Self-Service Password Portal - http://password.gfcmsu.edu

Click the link to go to the **Self-Service Password Portal** and follow the prompts to set up your profile and set a password. If you have any questions or problems, please contact the Technology Assistance Center at 406-771-4440 or by emailing <u>elearning@gfcmsu.edu</u>.

Your Net ID and unique password will be your single sign on for Banner Web/My Info, to access computers on campus, Brightspace by D2L, library online services, and printing in the computer lab.

Step 4 – Click on "Go to Setup Tool" under New User Setup.

| 1 Home 2 Login 3 Confirm                                                 | (4) Configure (5) Review                                   | Help with this page |
|--------------------------------------------------------------------------|------------------------------------------------------------|---------------------|
|                                                                          |                                                            |                     |
|                                                                          |                                                            |                     |
| Self-Service                                                             |                                                            |                     |
| Self-Service<br>Welcome to the Self-Service Password Reset Portal. First | time users MUST BEGIN AT NEW USER SETUP.                   |                     |
| Self-Service<br>Welcome to the Self-Service Password Reset Portal. First | lime users MUST BEGIN AT NEW USER SETUP.<br>Update Profile | Password Reset      |
| Self-Service<br>Welcome to the Self-Service Password Reset Portal. First | time users MUST BEGIN AT NEW USER SETUP.                   | Password Reset      |
| Self-Service<br>Welcome to the Self-Service Password Reset Portal. First | time users MUST BEGIN AT NEW USER SETUP.<br>Update Profile | Password Reset      |
| Self-Service<br>Welcome to the Self-Service Password Reset Portal. First | time users MUST BEGIN AT NEW USER SETUP.<br>Update Profile | Password Reset      |

Step 5 – Enter Net ID and click Continue.

Step 6 – Enter your MSU ID and your Date of Birth in the format MMDDYYYY and click Continue. Your MSU ID is 8 digits preceding with a hyphen (-). You can find your MSU ID on your acceptance letter, advising sheet or bill from the college.

Step 7 – Select five challenge questions, answering each question twice. Click Continue.

Step 8 – If you would like to authenticate using email, enter your primary email address as well as an alternate email address and click Continue (optional).

Step 9 – If you would like to authenticate using text messaging, enter your cell phone number and select your cell carrier (recommended).

Step 10 – If you see the message below, continue on to reset your password.

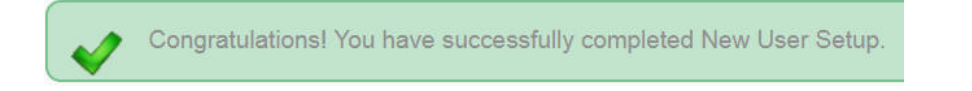

Step 11 – To reset your password, click on "Go to Reset Tool" under "Password Reset." Create a new password using the password rules shown on the screen.

Step 12 – You should get a Success message as shown below. Click "Finish." If not, contact IT Services.

|                                                                                                    | NGS @NORTHER                                                            | N MONTANA STATE                        |
|----------------------------------------------------------------------------------------------------|-------------------------------------------------------------------------|----------------------------------------|
| 1 Home 2 Login 3 Confirm 4 Configure                                                                                                    | 5 Review                                                                | Help with this page                    |
| Channes                                                                                                    |                                                                         |                                        |
|                                                                                                    |                                                                         |                                        |
| ion inforter a successful paraword change                                                                                                    |                                                                         |                                        |
| icon indicates a successful password change.<br>on indicates a failed password change. Contact your Helpdesk for further i                                                              | information and assistance.                                             |                                        |
| icon indicates a successful password change.<br>on indicates a failed password change. Contact your Helpdesk for further i<br>ad Account(s)                                             | information and assistance.                                             | $\bigcirc$                             |
| icon indicates a successful password change.<br>on indicates a failed password change. Contact your Helpdesk for further i<br>ad Account(s)<br>ex: attb222)                             | information and assistance.<br>System Name                              | Status                                 |
| icon indicates a successful password change.<br>on indicates a failed password change. Contact your Helpdesk for further<br>ed. Account(s)<br>ex: a119222)                              | Information and assistance. System Name GFCMSU                          | Btatus<br>Successful                   |
| ion indicates a successful password change.<br>on indicates a failed password change. Contact your Helpdesk for further<br>and Account(s)<br>ex. a119220<br>.ourprople.dcmmnfana,dc=edu | information and assistance.<br>System Name<br>GPCMSU<br>Enterprice LDAP | Status<br>© Successful<br>○ Successful |
| ion indicates a successful password change.<br>on indicates a failed password change. Contact your Helpdesk for further<br>red Account(s)<br>(sur-people.dc=montana,dc=edu              | Information and assistance.<br>System Name<br>GFCMSU<br>Enterprise LDAP | Status<br>Successful<br>Successful     |
| ion indicates a successful password charge.<br>on indicates a share password charge. Contact your Helpdesk for further<br>and Account(s)<br>(sc: st11222)<br>                           | Information and assistance.<br>System Name<br>OFCMSU<br>Enterprise LDAP | Status<br>Succe                        |

IT Services – <u>helpdesk@gfcmsu.edu</u>

Technology Assistance Center 406-771-4440

Log into D2L Brightspace at <u>http://elearning.gfcmsu.edu</u> using your Net ID and the password you set up.